## ELCOM.

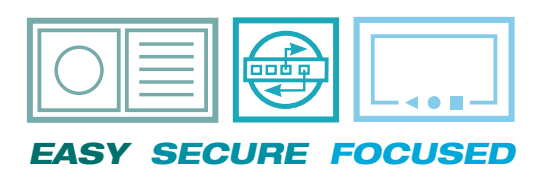

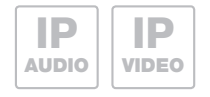

DE Upgrade von Videofon auf elcom access

(GB) Upgrade from Videofon to elcom access

## Willkommen Welcome

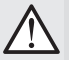

Ein Upgrade von Videofon auf ELCOM ACCESS sollte nur auf einem iOS-Gerät durchgeführt werden, welches mit iOS 11 kompatibel ist. An upgrade from Videofon to ELCOM ACCESS should only be conducted on an iOS device, which is compatible with iOS 11.

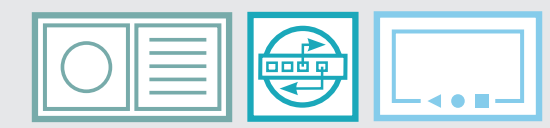

EASY SECURE FOCUSED

INSTALLATION

| SUBNET<br>Subnetz / Subnet              | t                                                |                                             |                                    | <b>MAINNI</b><br>Hauptnetz / Mai | nnet                                              |
|-----------------------------------------|--------------------------------------------------|---------------------------------------------|------------------------------------|----------------------------------|---------------------------------------------------|
| Außenstationen / Outdoor Un             | its                                              |                                             |                                    | Inneneinheit                     | en / Indoor Units                                 |
| Video-Außenstation<br>Video Doorstation | IP Kamera-Modul<br>IP Camera Module              |                                             |                                    |                                  | Android Client<br>Android Client                  |
|                                         | IP Türlautsprecher-Modul<br>IP Door Module       | Sprechanlagen-Server<br>Intercom Server     |                                    |                                  | iOS Client<br>iOS Client                          |
| Audio-Außenstation<br>Audio Doorstation | IP Kamera benutzerdefiniert<br>IP Camera Generic | 8                                           | Hauptnetz-Router<br>Mainnet router |                                  | Windows Client<br>Windows Client                  |
|                                         | IP Netzwerk-Relais<br>IP Network relay           | Rufbereiche<br>Call Zones                   |                                    |                                  | Domovea Client<br>Domovea Client                  |
| IP Kamera<br>IP Camera                  | IP Analog/VoIP-Adapter                           | Subnetz-Switch (PoE)<br>Subnet switch (PoE) | Hauptnetz-Switch<br>Mainnet switch |                                  | IP Telefonanlage,<br>IP Telefon<br>PBX / IP Phone |

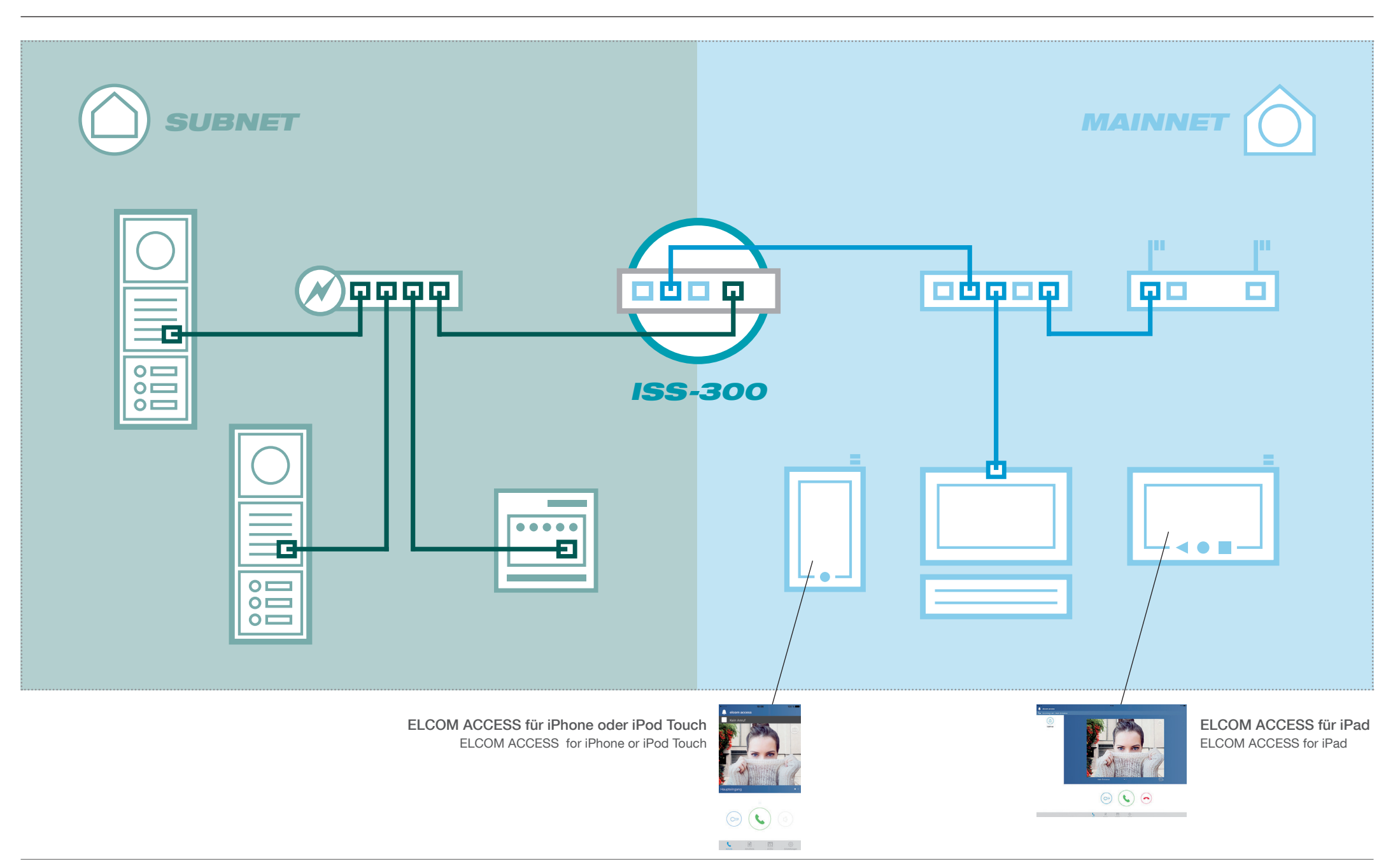

| LCOM.                                                                                                    |                                                                               |                                                  |                                                                                                    | IP Sprechanlagen-                                                                                                    | Server ISS-300                                                                                        | ELCOM.                                                                                                    |                                           |                                                                                                    | Intercom SIP se                                                                                                    | erver IP IS                                                                                           |
|----------------------------------------------------------------------------------------------------|-------------------------------------------------------------------------------|--------------------------------------------------|----------------------------------------------------------------------------------------------------|----------------------------------------------------------------------------------------------------|----------------------------------------------------------------------------------------------------|----------------------------------------------------------------------------------------------------|-------------------------------------------|----------------------------------------------------------------------------------------------------|----------------------------------------------------------------------------------------------------|----------------------------------------------------------------------------------------------------|
| Sprechanlage Geräte                                                                                                    | Netzwerk Syste                                                                | m ?                                              | Abmelden                                                                                                    |                                                                                                    | 4<br>9<br>8<br>8<br>9<br>9<br>9<br>9<br>9<br>9<br>9<br>9<br>9<br>9<br>9<br>9<br>9<br>9<br>9<br>9      | Intercom Devices Network                                                                                                    | System ?                                  | Logout                                                                                                    |                                                                                                    |                                                                                                    |
| bersicht Konfiguration                                                                                                    | Außenbereich                                                                  | Rufbereich                                       | Innenbereich                                                                                                    |                                                                                                    |                                                                                                    | Overview Configuration Outdo                                                                                                    | or Call Zones                             | Indoor                                                                                                    |                                                                                                    |                                                                                                    |
| Sprechanlagen-Übersi                                                                                                    | cht                                                                           |                                                  |                                                                                                    |                                                                                                    |                                                                                                    | Intercom Summary                                                                                                    |                                           |                                                                                                    |                                                                                                    |                                                                                                    |
| liese Seite zeigt die aktuelle S<br>egistrierte und damit verfügbar<br>Rufannahme eine serverseitige                               | prechanlagen-Systemkor<br>e Geräte sind mit einem<br>Audiodatei abgespielt. K | nfiguration mi<br>Testbutton ge<br>forrektes Ann | t Außen- und Innenstation-Konten und deren<br>ekennzeichnet. Durch Klick auf "Test" wird da<br>ufverhalten kann so schnell festgestellt werde                                                                                                    | Teilnahme in Rufbereichen. Am S<br>s jeweilige Gerät angerufen und n<br>n.                                                                                                    | ystem<br>ach                                                                                          | This page presents an overview of the syst<br>and available intercom devices are showing                                                              | em configuration with the test button. Pe | th door station accounts, indoor accounts and their<br>rforming a test will call the device playing back a se                                                                                                    | call zone memberships. Successfi<br>erver-side soundfile.                                                                                                    | ully registere                                                                                        |
|                                                                                                    |                                                                               |                                                  |                                                                                                    |                                                                                                    |                                                                                                    |                                                                                                    |                                           |                                                                                                    |                                                                                                    | 3                                                                                                    |
|                                                                                                    |                                                                               |                                                  |                                                                                                    |                                                                                                    |                                                                                                    |                                                                                                    |                                           | Call Zapar                                                                                                    | Indoor Clients                                                                                                    |                                                                                                    |
|                                                                                                    |                                                                               |                                                  |                                                                                                    |                                                                                                    |                                                                                                    | Door Stations                                                                                                    |                                           | Gall Zolles                                                                                                    |                                                                                                    |                                                                                                    |
| Außenst<br>Ruftaster rufen ei                                                                                                    | tionen<br>ven Rufbereich                                                      |                                                  | Rufbereiche<br>Gruppe von Innenstationen                                                                                                    | Innenstationen<br>Teilnehmer eines Rufbereichs                                                                                                    |                                                                                                    | Door Stations<br>Bell buttons are calling call zone                                                                                                   | S                                         | Group of indoor clients                                                                                                    | Member in a call zone                                                                                                    |                                                                                                    |
| Außenst<br>Ruftaster rufen ei<br>– Sprechanlagen-Übersic<br>Auf                                                                    | tionen<br>een Rufbereich<br>ht<br>enbereich                                   |                                                  | Rufbereiche<br>Gruppe von Innenstationen<br>Innenb                                                                                                    | Innenstationen<br>Teilnehmer eines Rufbereichs<br>ereich                                                                                                    |                                                                                                    | Door Stations<br>Bell buttons are calling call zons<br>Intercom Summary<br>Outdoor                                                                    | 5                                         | Group of indoor clients                                                                                                    | Member in a call zone                                                                                                    |                                                                                                    |
| Außenst<br>Ruftaster rufen ei<br>• Sprechanlagen-Übersic<br>Auf<br>A/V Outdoor Station                                             | tionen<br>nen Rufbereich<br>11                                                | c                                                | Rufbereiche<br>Gruppe von Innenstationen<br>Innenb<br>all Zone 1                                                                                                    | Innenstationen<br>Teilnehmer eines Rufbereichs<br>ereich                                                                                                    | 101                                                                                                   | Door Stations<br>Bell buttons are calling call zone<br>Intercom Summary<br>Outdoor<br>A/V Outdoor Station                                             | 5                                         | Group of indoor clients Ind Call Zone 1                                                                                                    | Member in a call zone                                                                                                    | 101                                                                                                   |
| Außenst<br>Ruftaster rufen ei<br>Sprechanlagen-Übersic<br>Aut<br>AV Outdoor Station                                                | tionen<br>en Rufbereich<br>nt<br>enbereich<br>1 192.168.42.41                 | C<br>201                                         | Rufbereiche<br>Gruppe von Innenstationen<br>Innenb<br>all Zone 1<br>Huawei Nova                                                                                                    | Innenstationen<br>Teilnehmer eines Rufbereichs<br>ereich<br>Android Client                                                                                                    | 101                                                                                                   | Door Stations<br>Bell buttons are calling call zon<br>Intercom Summary<br>Outdoor<br>A/V Outdoor Station<br>Entrance 1                                | 201                                       | Group of indoor clients                                                                                                    | Member in a call zone                                                                                                    | <b>101</b><br>301                                                                                     |
| Außenst<br>Ruftaster rufen ei<br>Sprechanlagen-Übersic<br>Auf<br>AV Outdoor Station                                                | tionen<br>en Rufbereich<br>nt<br>enbereich<br>1 192.168.42.41                 | C<br>201                                         | Rufbereiche<br>Gruppe von Innenstationen<br>Innenb<br>all Zone 1<br>Huawei Nova<br>IPhone Laurent                                                                                                    | Innenstationen<br>Teilnehmer eines Rufbereichs<br>ereich<br>Android Client<br>iOS Client                                                                                                    | 101<br>301<br>302                                                                                     | Door Stations<br>Bell buttons are calling call zon<br>Intercom Summary<br>Outdoor<br>A/V Outdoor Station<br>Entrance 1<br>Audio Outdoor               | 201                                       | Call Zone 1                                                                                                    | Member in a call zone Ioor Android Client IOS Client                                                                                                    | 101<br>301<br>302                                                                                     |
| Außenst<br>Ruftaster rufen ei<br>Sprechanlagen-Übersic<br>Auf<br>AV Outdoor Station<br>Test Entrance<br>Audio Outdoor              | tionen<br>en Rufbereich<br>It<br>enbereich<br>1 192.168.42.41                 | 201                                              | Rufbereiche<br>Gruppe von innenstationen<br>Innenb<br>all Zone 1<br>Huawei Nova<br>iPhone Laurent<br>VideoFon iOS10 iPad                                                                                                    | Innenstationen<br>Teilnehmer eines Rufbereichs<br>ereich<br>Android Client<br>iOS Client<br>iOS Client                                                                                                    | 101<br>301<br>302<br>303                                                                              | Door Stations<br>Bell buttons are calling call zon<br>Intercom Summary<br>Outdoor<br>AVV Outdoor Station<br>Entrance 1<br>Audio Outdoor<br>Entrance 2 | 201                                       | Call Zone 1 Call Zone 1 Call Zone 1 Call Zone 1 Call Zone 1 Call Cone 1 Call C | Member in a call zone<br>loor<br>Android Client<br>iOS Client<br>iOS Client                                                                                                    | 101<br>301<br>302<br>303                                                                              |
| Außenst<br>Ruftaster rufen ei<br>Sprechanlagen-Übersic<br>Auf<br>AV Outdoor Station<br>Test Entrance<br>Audio Outdoor<br>Entrance  | tionen<br>en Rufbereich<br>11 192.168.42.41<br>2                              | 201<br>202                                       | Rufbereiche<br>Gruppe von innenstationen<br>Innenb<br>all Zone 1<br>Huawei Nova<br>iPhone Laurent<br>VideoFon iOS10 iPad<br>Domovea Client                                                                                                    | Innenstationen<br>Teilnehmer eines Rufbereichs<br>ereich<br>Android Client<br>iOS Client<br>iOS Client<br>Domovea Client                                                                                                    | 101<br>301<br>302<br>303<br>304                                                                       | Door Stations<br>Bell buttons are calling call zon<br>Intercom Summary<br>Outdoor<br>AVV Outdoor Station<br>Entrance 1<br>Audio Outdoor<br>Entrance 2 | 201                                       | Call Zone 1  Call Zone 1  UtdeoFon iOS10 iPad Domovea Client                                                                                                    | Member in a call zone<br>loor<br>Android Client<br>iOS Client<br>iOS Client<br>Domovea Client                                                                                                    | 101<br>301<br>302<br>303<br>304                                                                       |
| Außenst<br>Ruftaster rufen ei<br>Sprechanlagen-Übersic<br>Auf<br>AVV Outdoor Station<br>Test Entrance<br>Audio Outdoor<br>Entrance | tionen<br>en Rufbereich<br>11 192.168.42.41<br>2                              | C<br>201<br>202                                  | Rufbereiche<br>Gruppe von innenstationen<br>Innenb<br>all Zone 1<br>Huawei Nova<br>iPhone Laurent<br>VideoFon iOS10 iPad<br>Domovea Client<br>Android Touch Panel 10                                                                                                    | Innenstationen<br>Teilnehmer eines Rufbereichs<br>ereich<br>Android Client<br>iOS Client<br>iOS Client<br>Domovea Client<br>Domovea Client                                                                                                    | 101<br>301<br>302<br>303<br>304<br>306                                                                | Door Stations<br>Bell buttons are calling call zon<br>Intercom Summary<br>Outdoor<br>A/V Outdoor Station<br>Entrance 1<br>Audio Outdoor<br>Entrance 2 | 201                                       | Group of indoor clients Group of indoor clients Call Zone 1 Huawei Nova iPhone Laurent VideoFon iOS10 iPad Domovea Client Android Touch Panel 10                                                                                                    | Member in a call zone<br>loor<br>Android Client<br>iOS Client<br>iOS Client<br>Domovea Client<br>Domovea Client                                                                                                    | 101<br>301<br>302<br>303<br>304<br>306                                                                |
| Außenst<br>Ruftaster rufen ei<br>Sprechanlagen-Übersic<br>Aut<br>AV Outdoor Station<br>Test Entrance<br>Audio Outdoor<br>Entrance  | tionen<br>en Rufbereich<br>nt<br>enbereich<br>1 192.168.42.41                 | 201<br>202<br>C                                  | Rufbereiche<br>Gruppe von innenstationen<br>Innenb<br>all Zone 1<br>Huawei Nova<br>iPhone Laurent<br>VideoFon iOS10 iPad<br>Domovea Client<br>Android Touch Panel 10<br>all Zone 2                                                                                                    | Innenstationen<br>Teilnehmer eines Rufbereichs<br>ereich<br>Android Client<br>iOS Client<br>iOS Client<br>Domovea Client<br>Domovea Client                                                                                                    | 101<br>301<br>302<br>303<br>304<br>306<br>102                                                         | Door Stations<br>Bell buttons are calling call zon<br>Intercom Summary<br>Outdoor<br>A/V Outdoor Station<br>Entrance 1<br>Audio Outdoor<br>Entrance 2 | 201                                       | Call Zone 1 Call Zone 1 Call Zone 2 Call Zone 2 Call Z | Member in a call zone<br>loor<br>Android Client<br>iOS Client<br>iOS Client<br>Domovea Client<br>Domovea Client                                                                                                    | 101<br>301<br>302<br>303<br>304<br>306<br>102                                                         |
| Außenst<br>Ruftaster rufen ei<br>Sprechanlagen-Übersic<br>Aut<br>AV Outdoor Station<br>Test Entrance<br>Audio Outdoor<br>Entrance  | tionen<br>en Rufbereich<br>nt<br>enbereich<br>1 192.168.42.41<br>2            | 201<br>202<br>C                                  | Rufbereiche<br>Gruppe von innenstationen<br>Innenb<br>all Zone 1<br>Huawei Nova<br>iPhone Laurent<br>VideoFon iOS10 iPad<br>Domovea Client<br>Android Touch Panel 10<br>all Zone 2<br>Huawei Nova                                                                                                    | Innenstationen<br>Teilnehmer eines Rufbereichs<br>ereich<br>Android Client<br>iOS Client<br>iOS Client<br>Domovea Client<br>Domovea Client                                                                                                    | 101<br>301<br>302<br>303<br>304<br>306<br>102<br>301                                                  | Door Stations<br>Bell buttons are calling call zon<br>Intercom Summary<br>Outdoor<br>A/V Outdoor Station<br>Entrance 1<br>Audio Outdoor<br>Entrance 2 | 201                                       | Call Zone 1  Call Zone 1  Call Zone 1  Call Zone 1  Call Zone 1  Call Zone 2  Huawei Nova  Call Zone 2  Huawei Nova                                                                                                    | Member in a call zone<br>toor<br>Android Client<br>iOS Client<br>iOS Client<br>Domovea Client<br>Domovea Client                                                                                                    | 101<br>301<br>302<br>303<br>304<br>306<br>102<br>301                                                  |
| Außenst<br>Ruftaster rufen e<br>Sprechanlagen-Übersic<br>Aut<br>A/V Outdoor Station<br>Test Entrance<br>Audio Outdoor<br>Entrance  | tionen<br>en Rufbereich<br>nt<br>enbereich<br>1 192.168.42.41<br>2            | 201<br>202<br>C                                  | Rufbereiche<br>Gruppe von innenstationen<br>Innenb<br>all Zone 1<br>Huawei Nova<br>iPhone Laurent<br>VideoFon iOS10 iPad<br>Domovea Client<br>Android Touch Panel 10<br>all Zone 2<br>Huawei Nova<br>VideoFon iOS10 iPad                                                                                                    | Innenstationen<br>Teilnehmer eines Rufbereichs<br>ereich<br>Android Client<br>iOS Client<br>iOS Client<br>Domovea Client<br>Domovea Client<br>Android Client<br>iOS Client                                                                                                    | 101<br>301<br>302<br>303<br>304<br>306<br>102<br>301<br>303                                           | Door Stations<br>Bell buttons are calling call zon<br>Outdoor<br>A/V Outdoor Station<br>Entrance 1<br>Audio Outdoor<br>Entrance 2                     | 201                                       | Call Zone 1  Call Zone 1  Call Zone 1  Call Zone 1  Call Zone 1  Call Zone 2  Huawei Nova VideoFon iOS10 iPad  Domovea Client  Android Touch Panel 10  Call Zone 2  Huawei Nova VideoFon iOS10 iPad                                                                                                    | Member in a call zone Ioor Android Client iOS Client iOS Client Domovea Client Domovea Client iOS Client iOS Client iOS Client                                                                                                    | 101<br>301<br>302<br>303<br>304<br>306<br>102<br>301<br>303                                           |
| Außenst<br>Ruftaster rufen e<br>Sprechanlagen-Übersic<br>Aut<br>AV Outdoor Station<br>Test Entrance<br>Audio Outdoor<br>Entrance   | tionen<br>een Rufbereich<br>nt<br>eenbereich<br>1 192.168.42.41<br>2          | 201<br>202<br>C                                  | Rufbereiche<br>Gruppe von innenstationen<br>Innenb<br>all Zone 1<br>Huawei Nova<br>iPhone Laurent<br>VideoFon iOS10 iPad<br>Domovea Client<br>Android Touch Panel 10<br>all Zone 2<br>Huawei Nova<br>VideoFon iOS10 iPad<br>Domovea Client                                                                                                    | Innenstationen<br>Teilnehmer eines Rufbereichs<br>ereich<br>Android Client<br>iOS Client<br>iOS Client<br>Domovea Client<br>Domovea Client<br>iOS Client<br>Domovea Client<br>iOS Client<br>Domovea Client                                                                                                    | 101<br>301<br>302<br>303<br>304<br>306<br>102<br>301<br>303<br>304                                    | Intercom Summary<br>Outdoor<br>A/V Outdoor Station<br>Entrance 1<br>Audio Outdoor<br>Entrance 2                                                       | 201                                       | Call Zone 1  Call Zone 1  Call Zone 1  Call Zone 1  Call Zone 1  Call Zone 2  Huawei Nova VideoFon iOS10 iPad Domovea Client Android Touch Panel 10  Call Zone 2  Huawei Nova VideoFon iOS10 iPad Domovea Client                                                                                                    | Member in a call zone Ioor Android Client iOS Client iOS Client Domovea Client Domovea Client iOS Client iOS Client iOS Client Domovea Client iOS Client Domovea Client                                                                                                    | 101<br>301<br>302<br>303<br>304<br>306<br>102<br>301<br>303<br>304                                    |
| Außenst<br>Ruftaster rufen e<br>Sprechanlagen-Übersic<br>Aut<br>AV Outdoor Station<br>Test Entrance<br>Audio Outdoor<br>Entrance   | tionen<br>een Rufbereich<br>nt<br>eenbereich<br>1 192.168.42.41<br>2          | 201<br>202<br>C                                  | Rufbereiche<br>Gruppe von innenstationen<br>Innenb<br>all Zone 1<br>Huawei Nova<br>iPhone Laurent<br>VideoFon iOS10 iPad<br>Domovea Client<br>Android Touch Panel 10<br>Huawei Nova<br>VideoFon iOS10 iPad<br>Domovea Client<br>Android Touch Panel 10                                                                                        | Innenstationen<br>Teilnehmer eines Rufbereichs<br>ereich<br>Android Client<br>iOS Client<br>iOS Client<br>Domovea Client<br>Domovea Client<br>iOS Client<br>Domovea Client<br>iOS Client<br>Domovea Client                                                                                                    | 101<br>301<br>302<br>303<br>304<br>306<br>102<br>301<br>303<br>304<br>306                             | Intercom Summary<br>Outdoor<br>A/V Outdoor Station<br>Entrance 1<br>Audio Outdoor<br>Entrance 2                                                       | 201                                       | Call Zone 1  Call Zone 1  Call Zone 1  Call Zone 1  Call Zone 1  Call Zone 1  Call Zone 2  Huawei Nova VideoFon iOS10 iPad Domovea Client Android Touch Panel 10  Call Zone 2  Huawei Nova VideoFon iOS10 iPad Domovea Client Android Touch Panel 10                                                                                                    | Member in a call zone Itoor Android Client iOS Client iOS Client Domovea Client Domovea Client iOS Client Domovea Client Domovea Client Domovea Client Domovea Client Domovea Client Domovea Client                                                                                  | 101<br>301<br>302<br>303<br>304<br>306<br>102<br>301<br>303<br>304<br>306                             |
| Außenst<br>Ruftaster rufen e<br>Sprechanlagen-Übersic<br>Aut<br>AV Outdoor Station<br>Test Entrance<br>Audio Outdoor<br>Entrance   | tionen<br>een Rufbereich<br>nt<br>eenbereich<br>1 192.168.42.41<br>2          | 201<br>202<br>C                                  | Rufbereiche<br>Gruppe von innenstationen<br>Innenb<br>all Zone 1<br>Huawei Nova<br>iPhone Laurent<br>VideoFon iOS10 iPad<br>Domovea Client<br>Android Touch Panel 10<br>all Zone 2<br>Huawei Nova<br>VideoFon iOS10 iPad<br>Domovea Client<br>Android Touch Panel 10<br>all Zone 3                                                            | Innenstationen Teilnehmer eines Rufbereichs ereich Android Client iOS Client iOS Client Domovea Client Domovea Client iOS Client Domovea Client Domovea Client Domovea Client Domovea Client Domovea Client                                                                                                    | 101<br>301<br>302<br>303<br>304<br>306<br>102<br>301<br>303<br>304<br>306<br>103                      | Intercom Summary<br>Outdoor<br>A/V Outdoor Station<br>Entrance 1<br>Audio Outdoor<br>Entrance 2                                                       | 201                                       | Call Zone 1  Call Zone 1  Call Zone 1  Call Zone 1  Call Zone 1  Call Zone 2  Huawei Nova VideoFon iOS10 iPad Domovea Client Android Touch Panel 10  Call Zone 2  Huawei Nova VideoFon iOS10 iPad Domovea Client Android Touch Panel 10  Call Zone 2  Huawei Nova VideoFon iOS10 iPad Domovea Client Android Touch Panel 10  Call Zone 3                                                                                                    | Member in a call zone Itoor Android Client iOS Client iOS Client Domovea Client Domovea Client iOS Client Domovea Client Domovea Client Domovea Client Domovea Client Domovea Client                                                                                                 | 101<br>301<br>302<br>303<br>304<br>306<br>102<br>301<br>303<br>304<br>306<br>103                      |
| Außenst<br>Ruftaster rufen e<br>Sprechanlagen-Übersic<br>Aut<br>AV Outdoor Station<br>Test Entrance<br>Audio Outdoor<br>Entrance   | tionen<br>en Rufbereich<br>nt<br>enbereich<br>1 192.168.42.41<br>2            | 201<br>202<br>C                                  | Rufbereiche<br>Gruppe von innenstationen<br>Innenb<br>all Zone 1<br>Huawei Nova<br>iPhone Laurent<br>VideoFon iOS10 iPad<br>Domovea Client<br>Android Touch Panel 10<br>all Zone 2<br>Huawei Nova<br>VideoFon iOS10 iPad<br>Domovea Client<br>Android Touch Panel 10<br>all Zone 3<br>iPhone Laurent                                          | Innenstationen<br>Teilnehmer eines Rufbereichs<br>ereich<br>Android Client<br>iOS Client<br>iOS Client<br>Domovea Client<br>Domovea Client<br>iOS Client<br>Domovea Client<br>Domovea Client<br>Domovea Client                                                                                                    | 101<br>301<br>302<br>303<br>304<br>306<br>102<br>301<br>303<br>304<br>306<br>103<br>302               | Bell buttons are calling call zon<br>Intercom Summary<br>Outdoor<br>AV Outdoor Station<br>Entrance 1<br>Audio Outdoor<br>Entrance 2                   | 201                                       | Call Zone 1  Call Zone 1  Call Zone 1  Call Zone 1  Call Zone 1  Call Zone 2  Huawei Nova VideoFon iOS10 iPad Domovea Client Android Touch Panel 10  Call Zone 2  Huawei Nova VideoFon iOS10 iPad Domovea Client Android Touch Panel 10  Call Zone 3  iPhone Laurent                                                                                                    | Member in a call zone toor Android Client iOS Client ODmovea Client Domovea Client OS Client OS Client ODmovea Client ODmovea Client ODmovea Client Domovea Client Domovea Client Domovea Client Domovea Client Domovea Client                                                       | 101<br>301<br>302<br>303<br>304<br>306<br>102<br>301<br>303<br>304<br>306<br>103<br>302               |
| Außenst<br>Ruftaster rufen e<br>Sprechanlagen-Übersic<br>Aut<br>AV Outdoor Station<br>Test Entrance<br>Audio Outdoor<br>Entrance   | tionen<br>en Rufbereich<br>nt<br>enbereich<br>1 192.168.42.41<br>2            | 201<br>202<br>C                                  | Rufbereiche<br>Gruppe von innenstationen<br>Innenb<br>all Zone 1<br>Huawei Nova<br>iPhone Laurent<br>VideoFon iOS10 iPad<br>Domovea Client<br>Android Touch Panel 10<br>all Zone 2<br>Huawei Nova<br>VideoFon iOS10 iPad<br>Domovea Client<br>Android Touch Panel 10<br>all Zone 3<br>iPhone Laurent<br>VideoFon iOS10 iPad                   | Innenstationen Teilnehmer eines Rufbereichs ereich Android Client iOS Client iOS Client Domovea Client Domovea Client iOS Client iOS Client iOS Client iOS Client iOS Client iOS Client iOS Client iOS Client                                                                                                    | 101<br>301<br>302<br>303<br>304<br>306<br>102<br>301<br>303<br>304<br>306<br>103<br>302<br>303        | Bell buttons are calling call zon<br>Intercom Summary<br>Outdoor<br>AV Outdoor Station<br>Entrance 1<br>Audio Outdoor<br>Entrance 2                   | 201                                       | Call Zone 1  Call Zone 1  Call Zone 1  Call Zone 1  Call Zone 1  Call Zone 2  Huawei Nova VideoFon iOS10 iPad Domovea Client Android Touch Panel 10  Call Zone 2  Huawei Nova VideoFon iOS10 iPad Domovea Client Android Touch Panel 10  Call Zone 3  iPhone Laurent VideoFon iOS10 iPad                                                                                                    | Member in a call zone Itoor Itoor Android Client iOS Client Domovea Client Domovea Client iOS Client iOS Client Domovea Client iOS Client Domovea Client iOS Client iOS Client iOS Client iOS Client iOS Client iOS Client                                                           | 101<br>301<br>302<br>303<br>304<br>306<br>102<br>301<br>303<br>304<br>306<br>103<br>302<br>303        |
| Außenst<br>Ruftaster rufen e<br>Sprechanlagen-Übersic<br>Aut<br>AVV Outdoor Station<br>Test Entrance<br>Audio Outdoor<br>Entrance  | tionen<br>en Rufbereich<br>nt<br>enbereich<br>1 192.168.42.41<br>2            | 201<br>202<br>C                                  | Rufbereiche<br>Gruppe von innenstationen<br>Innenb<br>all Zone 1<br>Huawei Nova<br>iPhone Laurent<br>VideoFon iOS10 iPad<br>Domovea Client<br>Android Touch Panel 10<br>all Zone 2<br>Huawei Nova<br>VideoFon IOS10 iPad<br>Domovea Client<br>Android Touch Panel 10<br>all Zone 3<br>iPhone Laurent<br>VideoFon IOS10 iPad<br>Domovea Client | Innenstationen Teilnehmer eines Rufbereichs ereich  ereich  Android Client iOS Client iOS Client Domovea Client Omovea Client iOS Client iOS Client iOS Client iOS Client iOS Client Domovea Client Domovea Client Domovea Client Domovea Client Domovea Client Domovea Client Domovea Client iOS Client iOS Client | 101<br>301<br>302<br>303<br>304<br>306<br>102<br>301<br>303<br>304<br>306<br>103<br>302<br>303<br>304 | Bell buttons are calling call zon<br>Intercom Summary<br>Outdoor<br>A/V Outdoor Station<br>Entrance 1<br>Audio Outdoor<br>Entrance 2                  | 201                                       | Call Zone 1  Call Zone 1  Call Zone 1  Call Zone 1  Call Zone 1  Call Zone 2  Huawei Nova VideoFon iOS10 iPad Domovea Client Android Touch Panel 10  Call Zone 2  Huawei Nova VideoFon iOS10 iPad Domovea Client Android Touch Panel 10  Call Zone 3  iPhone Laurent VideoFon iOS10 iPad Domovea Client Android Touch Panel 10                                                                                                    | Member in a call zone Itoor Itoor Android Client iOS Client Domovea Client Domovea Client iOS Client Domovea Client iOS Client Domovea Client Domovea Client Domovea Client Domovea Client Domovea Client Domovea Client Domovea Client Domovea Client Domovea Client Domovea Client | 101<br>301<br>302<br>303<br>304<br>306<br>102<br>301<br>303<br>304<br>306<br>103<br>302<br>303<br>304 |

Nach der Anmeldung klicken Sie auf System / Firmware

After login click on System/Firmware

| ELCOM.                                                                                                    | ELCOM.                                                                                                    |
|----------------------------------------------------------------------------------------------------|----------------------------------------------------------------------------------------------------|
| Sprechanlage     Geräte     Netzwerk     System     ?     Abmelden       Gerätename     Passwort     Zeit     Werkseinstellungen     Firmware     Neu Starten                                                                                        | Intercom Devices Network System ? Logout<br>Hostname Password Time Factory Settings Firmware Reboot                                                           |
| Firmware aktualisieren<br>Um die Firmware des Sprechanlagen-Servers zu aktualisieren, laden Sie über diese Seite eine geeignete Firmware-Datei hoch. Markieren Sie "Einstellungen<br>beibehalten" um die derzeitigen Einstellungen weiter zu nutzen. | Firmware update Upload an Intercom SIP server firmware image here to replace the running firmware. Check "Keep settings" to retain the current configuration. |
| Installierte Version HBoxV2-ISS300 Version 4.0.3 (build 20170928)                                                                                                    | Current version HBoxV2-ISS300 Version 4.0.3 (build 20170928)                                                                                                  |
| Konfiguration behalten                                                                                                    | Keep settings                                                                                                    |
| Firmware-Datei                                                                                                    | Firmware Image                                                                                                    |
|                                                                                                    |                                                                                                    |
| Wählen Sie update_file.bin und drücken Firmware-Update-Taste                                                                                                    | /<br>Select update_file.bin and press firmware update button                                                                                                  |

Update wird fortgesetzt und Server wird neu gestartet

Update will proceed and server will reboot

| DE                                                                                                    |                                                                                                    |                                                                                               |                                                                                   | M.                                                                                                    |                                         | IP Sprechanlagen-Server ISS                                                                                                   |                                                                                                    |                                                                                             |                                                                                       | DM.                                                                                                    |                                               |
|----------------------------------------------------------------------------------------------------|----------------------------------------------------------------------------------------------------|-----------------------------------------------------------------------------------------------|-----------------------------------------------------------------------------------|----------------------------------------------------------------------------------------------------|-----------------------------------------|----------------------------------------------------------------------------------------------------|----------------------------------------------------------------------------------------------------|---------------------------------------------------------------------------------------------|---------------------------------------------------------------------------------------|----------------------------------------------------------------------------------------------------|-----------------------------------------------|
|                                                                                                    |                                                                                                    | jout                                                                                          | n ? Log                                                                           | evices Network System                                                                                                    | Intercom D                              |                                                                                                    |                                                                                                    | Abmelden                                                                                    | System ?                                                                              | Geräte Netzwerk                                                                                                    | chanlage                                      |
|                                                                                                    |                                                                                                    | or                                                                                            | all Zones Indoo                                                                   | onfiguration Outdoor C                                                                                                    | Overview                                |                                                                                                    |                                                                                                    | Innenbereich                                                                                | ich Rufbereiche                                                                       | Konfiguration Außenbere                                                                                                    | sicht                                         |
|                                                                                                    |                                                                                                    |                                                                                               |                                                                                   | unts                                                                                                    | Indoor Acco                             |                                                                                                    |                                                                                                    |                                                                                             |                                                                                       | Innenstationen                                                                                                    | ten der                                       |
| e below lists the already defined                                                                                                    | tercom SIP server. The ta<br>Add and Delete buttons.                                                                                                    | ndoor accounts in the In<br>s by the help of the Edit,                                        | ts need to register to i<br>com installation needs                                | n the intercom system, indoor clien<br>Adapt indoor accounts to your inter                                                        | For participation i<br>indoor accounts. | IP Telefone) am Sprechanlagen-Server<br>efinierte Konten auf. Anpassungen können mi<br>tere Informationen und Maßnahmen.      | Software-Applikationen,<br>ie Tabelle listet bereits de<br>allationsanleitung für wei                                                                                                    | tationen (Touchpanels,<br>m Server notwendig. Di<br>e beachten Sie die Inst                 | ystem müssen Innenst<br>riduelles Konto auf der<br>nommen werden. Bitte               | nd Betrieb im Sprechanlagen-S<br>für jede Innenstation ist ein indiv<br>inzufügen" und "Löschen" vorge                                       | eilnahme u<br>triert sein. F<br>rbeiten", "Hi |
|                                                                                                    |                                                                                                    | 201                                                                                           | Ç                                                                                 |                                                                                                    | C                                       |                                                                                                    | <br>[                                                                                                    | 8                                                                                           |                                                                                       |                                                                                                    | (                                             |
| Indoor Clients<br>it or delete devices accounts                                                                                                    | Add, e                                                                                                    | Call Zones<br>lient call zone memberships                                                     | Indoor c                                                                          |                                                                                                    |                                         | Innenstationen                                                                                                    | ufbereich Hinzuf                                                                                                    | Rufbereiche<br>nme der Innenstation im Ru                                                   | Teilnah                                                                               |                                                                                                    |                                               |
|                                                                                                    |                                                                                                    |                                                                                               |                                                                                   |                                                                                                    |                                         |                                                                                                    |                                                                                                    |                                                                                             |                                                                                       |                                                                                                    |                                               |
|                                                                                                    |                                                                                                    |                                                                                               |                                                                                   | loor Accounts                                                                                                    | Available In                            |                                                                                                    |                                                                                                    |                                                                                             |                                                                                       | Innenstation-Konten                                                                                                    | erfügbare                                     |
|                                                                                                    | Membership                                                                                                    | Device Type                                                                                   | SIP User ID                                                                       | loor Accounts<br>Display Name                                                                                                    | Available In<br>Enabled                 |                                                                                                    | Teilnehmer in                                                                                                    | Gerätetyp                                                                                   | SIP Benutzer ID                                                                       | Innenstation-Konten                                                                                                    | erfügbare<br>Aktiviert                        |
| 🖸 Edit 🔀 Delete                                                                                                    | Membership<br>Call Zone 1 (101)<br>Call Zone 2 (102)                                                                                                    | Device Type<br>Android Client                                                                 | SIP User ID<br>301                                                                | Joor Accounts<br>Display Name<br>Huawei Nova                                                                                      | Available In<br>Enabled                 | ☐ Bearbeiten X Löschen                                                                                                    | Teilnehmer in<br>Call Zone 1 (101)<br>Call Zone 2 (102)                                                                                                    | Gerätetyp<br>Android Client                                                                 | SIP Benutzer ID<br>301                                                                | Innenstation-Konten<br>Anzeigename<br>Huawei Nova                                                                                            | erfügbare<br>Aktiviert                        |
| 🗗 Edit 🔀 Delete<br>🗗 Edit 🔀 Delete                                                                                                    | Membership<br>Call Zone 1 (101)<br>Call Zone 2 (102)<br>Call Zone 1 (101)<br>Call Zone 3 (103)                                                                                                    | Device Type<br>Android Client<br>iOS Client                                                   | SIP User ID<br>301<br>302                                                         | Ioor Accounts<br>Display Name<br>Huawei Nova<br>iPhone Laurent                                                                    | Available In<br>Enabled                 | Searbeiten Löschen                                                                                                    | Teilnehmer in<br>Call Zone 1 (101)<br>Call Zone 2 (102)<br>Call Zone 3 (103)<br>Call Zone 3 (103)                                                                                                    | Gerätetyp<br>Android Client<br>iOS Client                                                   | SIP Benutzer ID<br>301<br>302                                                         | Innenstation-Konten<br>Anzeigename<br>Huawei Nova<br>iPhone Laurent                                                                          | erfügbare<br>Aktiviert<br>                    |
| Edit     Delete       Edit     Delete       Edit     Delete       Edit     Delete                                                                                | Membership<br>Call Zone 1 (101)<br>Call Zone 2 (102)<br>Call Zone 1 (101)<br>Call Zone 3 (103)<br>Call Zone 1 (101)<br>Call Zone 2 (102)<br>Call Zone 3 (103)                                                                                                    | Device Type<br>Android Client<br>iOS Client<br>iOS Client                                     | SIP User ID<br>301<br>302<br>303                                                  | Joor Accounts<br>Display Name<br>Huawei Nova<br>iPhone Laurent<br>VideoFon iOS10 iPad                                             | Available In<br>Enabled                 | Bearbeiten KLöschen     Bearbeiten KLöschen     Bearbeiten KLöschen                                                           | Teilnehmer in           Call Zone 1 (101)           Call Zone 2 (102)           Call Zone 1 (101)           Call Zone 3 (103)           Call Zone 1 (101)           Call Zone 2 (102)           Call Zone 3 (103)                                                                                                    | Gerätetyp<br>Android Client<br>iOS Client<br>iOS Client                                     | SIP Benutzer ID<br>301<br>302<br>303                                                  | Innenstation-Konten<br>Anzeigename<br>Huawei Nova<br>iPhone Laurent<br>VideoFon iOS10 iPad                                                   | Aktiviert                                     |
| <ul> <li>☑ Edit X Delete</li> <li>☑ Edit X Delete</li> <li>☑ Edit X Delete</li> <li>☑ Edit X Delete</li> <li>☑ Edit X Delete</li> </ul>                          | Membership<br>Call Zone 1 (101)<br>Call Zone 2 (102)<br>Call Zone 1 (101)<br>Call Zone 1 (101)<br>Call Zone 1 (101)<br>Call Zone 2 (102)<br>Call Zone 3 (103)<br>Call Zone 2 (102)<br>Call Zone 2 (102)<br>Call Zone 2 (102)                                                                | Device Type Android Client iOS Client iOS Client Domovea Client                               | SIP User ID           301           302           303           304               | Joor Accounts<br>Display Name<br>Huawei Nova<br>iPhone Laurent<br>VideoFon iOS10 iPad<br>Domovea Client                           | Available In<br>Enabled                 | Bearbeiten Löschen  Bearbeiten Löschen  Bearbeiten Löschen  Bearbeiten Löschen                                                | Teilnehmer in           Call Zone 1 (101)           Call Zone 2 (102)           Call Zone 1 (101)           Call Zone 3 (103)           Call Zone 2 (102)           Call Zone 3 (103)           Call Zone 3 (103)           Call Zone 3 (103)           Call Zone 1 (101)           Call Zone 3 (103)           Call Zone 3 (103)           Call Zone 3 (102)           Call Zone 3 (102)                                                                                                    | Gerätetyp<br>Android Client<br>iOS Client<br>iOS Client<br>Domovea Client                   | SIP Benutzer ID           301           302           303           304               | Innenstation-Konten<br>Anzeigename<br>Huawei Nova<br>iPhone Laurent<br>VideoFon iOS10 iPad<br>Domovea Client                                 | Aktiviert                                     |
| <ul> <li>€ Edit ≥ Delete</li> <li>€ Edit ≥ Delete</li> <li>€ Edit ≥ Delete</li> <li>€ Edit ≥ Delete</li> <li>€ Edit ≥ Delete</li> <li>€ Edit ≥ Delete</li> </ul> | Membership<br>Call Zone 1 (101)<br>Call Zone 2 (102)<br>Call Zone 2 (102)<br>Call Zone 1 (101)<br>Call Zone 3 (103)<br>Call Zone 2 (102)<br>Call Zone 1 (101)<br>Call Zone 1 (101)<br>Call Zone 2 (102)<br>Call Zone 2 (102)<br>Call Zone 2 (102)<br>Call Zone 2 (102)<br>Call Zone 2 (103) | Device Type Android Client iOS Client iOS Client Domovea Client Domovea Client                | SIP User ID           301           302           303           304           306 | door Accounts<br>Display Name<br>Huawei Nova<br>iPhone Laurent<br>VideoFon iOS10 iPad<br>Domovea Client<br>Android Touch Panel 10 | Available In<br>Enabled                 |                                                                                                    | Teilnehmer in           Call Zone 1 (101)           Call Zone 2 (102)           Call Zone 1 (101)           Call Zone 3 (103)           Call Zone 2 (102)           Call Zone 3 (103)           Call Zone 1 (101)           Call Zone 2 (102)           Call Zone 3 (103)           Call Zone 2 (102)           Call Zone 2 (102)           Call Zone 2 (102)           Call Zone 1 (101)           Call Zone 1 (101)           Call Zone 3 (103)           Call Zone 3 (103)           Call Zone 3 (103) | Gerätetyp<br>Android Client<br>iOS Client<br>iOS Client<br>Domovea Client<br>Domovea Client | SIP Benutzer ID           301           302           303           304           306 | Innenstation-Konten<br>Anzeigename<br>Huawei Nova<br>iPhone Laurent<br>VideoFon iOS10 iPad<br>Domovea Client<br>Android Touch Panel 10       | Aktiviert                                     |
| <ul> <li>☑ Edit X Delete</li> <li>☑ Edit X Delete</li> <li>☑ Edit X Delete</li> <li>☑ Edit X Delete</li> <li>☑ Edit X Delete</li> <li>☑ Edit X Delete</li> </ul> | Membership<br>Call Zone 1 (101)<br>Call Zone 2 (102)<br>Call Zone 3 (103)<br>Call Zone 3 (103)<br>Call Zone 2 (102)<br>Call Zone 2 (102)<br>Call Zone 1 (101)<br>Call Zone 1 (101)<br>Call Zone 3 (103)<br>Call Zone 2 (102)<br>Call Zone 2 (102)<br>Call Zone 2 (102)<br>Call Zone 3 (103) | Device Type<br>Android Client<br>iOS Client<br>iOS Client<br>Domovea Client<br>Domovea Client | SIP User ID           301           302           303           304           306 | door Accounts<br>Display Name<br>Huawei Nova<br>iPhone Laurent<br>VideoFon iOS10 iPad<br>Domovea Client<br>Android Touch Panel 10 | Available In<br>Enabled                 | Bearbeiten X Löschen Bearbeiten X Löschen Bearbeiten X Löschen Bearbeiten X Löschen Bearbeiten X Löschen Bearbeiten X Löschen | Teilnehmer in           Call Zone 1 (101)           Call Zone 2 (102)           Call Zone 1 (101)           Call Zone 3 (103)           Call Zone 1 (101)           Call Zone 1 (101)           Call Zone 1 (101)           Call Zone 1 (101)           Call Zone 1 (101)           Call Zone 1 (101)           Call Zone 1 (101)           Call Zone 2 (102)           Call Zone 3 (103)           Call Zone 3 (103)                                                                                     | Gerätetyp<br>Android Client<br>iOS Client<br>iOS Client<br>Domovea Client<br>Domovea Client | SIP Benutzer ID           301           302           303           304           306 | Innenstation-Konten<br>Anzeigename<br>Huawei Nova<br>iPhone Laurent<br>VideoFon iOS10 iPad<br>Domovea Client<br>Android Touch Panel 10<br>en | Aktiviert                                     |

Klicken Sie auf den Gerätenamen Sie aktualisieren möchten

After reboot, go to Intercom/Indoor section Click on the device name you would like to update

|                                                                                                    | IP Sprechanlagen-Server ISS-300                                                                                                    | ELCOM.                                                                                                    | Intercom SIP server IP ISS                                                                                                    |
|----------------------------------------------------------------------------------------------------|----------------------------------------------------------------------------------------------------|----------------------------------------------------------------------------------------------------|----------------------------------------------------------------------------------------------------|
| rechanlage Geräte Netzwerk System                                                                                                    | ? Abmelden                                                                                                    | Intercom Devices Network System                                                                                                    | ? Logout                                                                                                    |
| ersicht Konfiguration Außenbereich Rufbe                                                                                                    | ereiche                                                                                                    | Overview Configuration Outdoor Cal                                                                                                    | II Zones Indoor                                                                                                    |
| nenstation-Konto anlegen oder bearbeiten                                                                                                    |                                                                                                    | Indoor account setup or modification                                                                                                    |                                                                                                    |
| e Konto-Definition besteht aus Gerätetyp, Anzeigename, Si<br>figuration unterstützen, übernehmen alle Einstellungen sell<br>hentifizierung PIN eingestellt werden. Ein aussagekräftiger<br>I zur Internruf-Anzeige verwendet. Für die meisten Innensta<br>ssen auf die jeweiligen Geräteinstellungen angepasst werd | IP Benutzer ID und SIP Authentifizierung PIN. Geräte bzw. Clients, die eine automatische<br>Ibstständig. Alle anderen Geräte müssen manuell auf die vorgesehene SIP Benutzer ID und<br>Anzeigename sollte in jedem Fall angegeben werden. Dieser wird bei der Konfigurationserkennung<br>ation-Typen/Clients sind bereits optimale Einstellungsprofile vordefiniert. Benutzerdefinierte Geräte<br>en. | Indoor accounts consist of type, name, sip id, sip auth<br>edit name, set auth pin and call zone memberships. Ar<br>installation guide. | pin and call zone membership. New accounts will be created with a usable sip id automatically. Select type,<br>uto config devices will obtain the data automatically. Others need to be setup manually. Please refer to the                                                                                                    |
|                                                                                                    |                                                                                                    | Android profile iOS profile                                                                                                    | Windows profile         Domovea profile         PBX / IP Phone template         Custom                                                                                                    |
| Android Profil iOS Profil Window                                                                                                    | vs Profil Domovea Profil Telefonanlage / IP Telefon Vorlage Benutzerdefiniert                                                                                                    | Auto config Auto config                                                                                                    | Preset config Auto config Manual config Manual config                                                                                                    |
|                                                                                                    |                                                                                                    | Indoor Account Settings                                                                                                    |                                                                                                    |
|                                                                                                    |                                                                                                    |                                                                                                    |                                                                                                    |
| nenstation-Konto Einstellungen                                                                                                    |                                                                                                    | Enabled                                                                                                    |                                                                                                    |
| nenstation-Konto Einstellungen                                                                                                    |                                                                                                    | Enabled<br>Device Type                                                                                                    | ☑<br>iOS Client ✓                                                                                                    |
| tiviert                                                                                                    | iOS Client ∽                                                                                                    | Enabled<br>Device Type                                                                                                    | ☑<br>iOS Client ✓<br>I Select devicetype                                                                                                    |
| nenstation-Konto Einstellungen<br>ktiviert<br>erätetyp                                                                                                    |                                                                                                    | Enabled<br>Device Type<br>Display Name                                                                                                  | iOS Client     ✓            ☑ Select devicetype<br>iPhone Laurent                                                                                                    |
| tiviert<br>erätetyp<br>zeigename                                                                                                    | IOS Client  Auswahl des Gerätetyps  IPhone Laurent                                                                                                    | Enabled<br>Device Type<br>Display Name                                                                                                  | ☑ IOS Client ✓ ② Select devicetype iPhone Laurent ③ Specify a real name to show up in the Caller ID here.                                                                                                    |
| tiviert<br>erätetyp                                                                                                    | iOS Client  Auswahl des Gerätetyps  iPhone Laurent  Angabe einer aussagekräftigen Bezeichnung für dieses Gerät. (Wird bei Anruf angezeigt.)                                                                                                    | Enabled<br>Device Type<br>Display Name<br>SIP User ID                                                                                   | <ul> <li>✓</li> <li>iOS Client ✓</li> <li>Select devicetype</li> <li>iPhone Laurent</li> <li>Specify a real name to show up in the Caller ID here.</li> <li>302 ✓</li> </ul>                                                                                                    |
| tiviert<br>erätetyp<br>zeigename                                                                                                    | iOS Client  iOS Client  Auswahi des Gerätetyps  iPhone Laurent  Angabe einer aussagekräftigen Bezeichnung für dieses Gerät. (Wird bei Anruf angezeigt.)  302                                                                                                    | Enabled<br>Device Type<br>Display Name<br>SIP User ID                                                                                   | <ul> <li>✓</li> <li>iOS Client ✓</li> <li>? Select devicetype</li> <li>iPhone Laurent</li> <li>? Specify a real name to show up in the Caller ID here.</li> <li>302 ✓</li> <li>? Use three digit numerio value. Must be unique!</li> </ul>                                                                                                    |
| enstation-Konto Einstellungen<br>iiviert<br>rätetyp<br>zeigename                                                                                                    | iOS Client  Auswahl des Gerätetyps  iPhone Laurent  Angabe einer aussagekräftigen Bezeichnung für dieses Gerät. (Wird bei Anruf angezeigt.)  302  Auswahl oder Definition einer noch nicht benutzten 3-stelligen Nummer.                                                                                                    | Enabled<br>Device Type<br>Display Name<br>SIP User ID<br>SIP Auth PIN                                                                   | <ul> <li>✓</li> <li>iOS Client </li> <li>✓</li> <li>✓</li>     &lt;</ul> |
| tiviert<br>erätetyp<br>uzeigename<br>P Benutzer ID<br>P Authentifizierung PIN                                                                                                    |                                                                                                    | Enabled<br>Device Type<br>Display Name<br>SIP User ID<br>SIP Auth PIN                                                                   | IOS Client         IOS Client         IS Select devicetype         IPhone Laurent         IS Specify a real name to show up in the Caller ID here.         302         IV Use three digit numeric value. Must be unique!         302abc         IV Password for this device account.                                                                                                    |
| nenstation-Konto Einstellungen<br>ktiviert<br>ierätetyp<br>nzeigename<br>IP Benutzer ID<br>IP Authentifizierung PIN                                                                                                    | iOS Client  iOS Client  Auswahl des Gerätetyps  iPhone Laurent  Angabe einer aussagekräftigen Bezeichnung für dieses Gerät. (Wrd bei Annuf angezeigt.)  302  Auswahl oder Definition einer noch nicht benutzten 3-stelligen Nummer.  302abc  Passwort für dieses Konto.                                                                                                    | Enabled<br>Device Type<br>Display Name<br>SIP User ID<br>SIP Auth PIN                                                                   | IOS Client         IOS Client         IS Select devicetype         IPhone Laurent         IS Specify a real name to show up in the Caller ID here.         302         IV Use three digit numeric value. Must be unique!         302abc         IP Dassword for this device account.                                                                                                    |
| Aktiviert<br>Serätetyp<br>Anzeigename<br>SIP Benutzer ID<br>SIP Authentifizierung PIN<br>Feilnehmer in Rufbereich                                                                                                    |                                                                                                    | Enabled<br>Device Type<br>Display Name<br>SIP User ID<br>SIP Auth PIN<br>Call Zone Membership                                           | IOS Client         IOS Client         ISelect devicetype         IPhone Laurent         ISelect device show up in the Caller ID here.         302         IV         IV Use three digit numeric value. Must be unique!         302abc         IV         INFORM Comparison         INFORM Comparison         <                                                                                                    |
| Aktiviert<br>Serätetyp<br>Anzeigename<br>SIP Benutzer ID<br>SIP Authentifizierung PIN<br>feilnehmer in Rufbereich                                                                                                    |                                                                                                    | Enabled<br>Device Type<br>Display Name<br>SIP User ID<br>SIP Auth PIN<br>Call Zone Membership                                           | iOS Client  i Select devicetype  iPhone Laurent  ? Specify a real name to show up in the Caller ID here.  302  ? Use three digit numeric value. Must be unique!  302  ? Use three digit numeric value. Must be unique!  302abc  ? Use three digit numeric value. Must be unique!  302abc  ? Use three digit numeric value. Must be unique!  302abc  ? Deswoord for this device account.  Call Zone 1 (101)  Call Zone 2 (102)  Call Zone 3 (103)  ? Define membership in call zone(s). Without membership, a device is not callable!                                                                                                    |

Beachten Sie die Anmeldeinformationen, für zB: SIP Benutzer ID (302) und SIP Authentifizierung PIN (302abc)

Take note of the credentials, for eg: SIP User ID (302) and SIP Auth PIN (302abc)

| ELCOM.                                                                                                    | IP Sprechanlagen-Server ISS-300                                                                                                    | ELCOM.                                                                                                    | com SIP server IP ISS-3                                        |
|----------------------------------------------------------------------------------------------------|----------------------------------------------------------------------------------------------------|----------------------------------------------------------------------------------------------------|----------------------------------------------------------------|
| Sprechanlage Geräte Netzwerk System                                                                                                    | ? Abmelden                                                                                                    | Intercom Devices Network System ? Logout                                                                                                    |                                                                |
| Übersicht Konfiguration Außenbereich Ru                                                                                                    | Innenbereich                                                                                                    | Overview Configuration Outdoor Call Zones Indoor                                                                                                    |                                                                |
| Innenstation-Konto anlegen oder bearbeite                                                                                                    | n                                                                                                    | Indoor account setup or modification                                                                                                    |                                                                |
| Jede Konto-Definition besteht aus Gerätetyp, Anzeigename<br>Konfiguration unterstützen, übernehmen alle Einstellungen<br>Authentifizierung PIN eingestellt werden. Ein aussagekräftij<br>und zur Internurf-Anzeige verwendet. Erür die meisten Inner<br>müssen auf die jeweiligen Geräteinstellungen angepasst w | SIP Benutzer ID und SIP Authentifizierung PIN. Geräte bzw. Clients, die eine automatische<br>selbstständig. Alle anderen Geräte müssen manuell auf die vorgesehene SIP Benutzer ID und<br>per Anzeigename sollte in jedem Fall angegeben werden. Dieser wird bei der Konfigurationserkennung<br>station-Typen/Clients sind bereits optimale Einstellungsprofile vordefiniert. Benutzerdefinierte Geräte<br>erden. | Indoor accounts consist of type, name, sip id, sip auth pin and call zone membership. New accounts will be created with a usable sip<br>edit name, set auth pin and call zone memberships. Auto config devices will obtain the data automatically. Others need to be setup m<br>installation guide. | id automatically. Select type,<br>anually. Please refer to the |
|                                                                                                    |                                                                                                    |                                                                                                    |                                                                |
|                                                                                                    |                                                                                                    | Anarola profile IUS profile Windows profile Domovea profile PBA / IP Phone template Auto config Auto config Preset config Auto config Manual config                                                                                                    | Manual config                                                  |
| Aktiviert<br>Gerätetyp                                                                                                    | Elcom Access Client                                                                                                    | Indoor Account Settings<br>Enabled<br>Device Type<br>Elcom Access Client<br>Select devicetype                                                                                                    |                                                                |
|                                                                                                    | Auswahl des Gerätetyps                                                                                                    | Azure UUID 215DC087-C5C4-4395-B026-E8380D69F544                                                                                                    |                                                                |
| Azure UUID                                                                                                    | Empty if Indoor is not paired                                                                                                    | Display Name iPhone Laurent                                                                                                    |                                                                |
| Anzeigename                                                                                                    | iPhone Laurent  Angabe einer aussagekräftigen Bezeichnung für dieses Gerät. (Wird bei Anruf angezeigt.)                                                                                                    | SIP User ID 302                                                                                                    |                                                                |
| SIP Benutzer ID                                                                                                    | 302 🗸                                                                                                    | Use three digit numeric value. Must be unique!                                                                                                    |                                                                |
| SID Authorificiarung DIN                                                                                                    | Auswahl oder Definition einer noch nicht benutzten 3-stelligen Nummer.                                                                                                    | SIP Auth PIN 302abc                                                                                                    |                                                                |
| SIF Addicitization Pily                                                                                                    | 30/240/C Passwort für dieses Konto.                                                                                                    | Call Zone Membership                                                                                                    |                                                                |
| Teilnehmer in Rufbereich                                                                                                    | <ul> <li>✓ Call Zone 1 (101)</li> <li>☐ Call Zone 2 (102)</li> <li>✓ Call Zone 3 (103)</li> </ul>                                                                                                    | ☐ Call Zone 2 (102)<br>☑ Call Zone 3 (103)<br>☑ Define membership in call zone(s). Without membership, a device is not co                                                                                                    | allable!                                                       |
|                                                                                                    | Ohne die Teilnahme in mind. einem Rufbereich kann eine Innenstation nicht angerufen werden!                                                                                                    |                                                                                                    |                                                                |
|                                                                                                    |                                                                                                    | P Daak to Ovaniaw                                                                                                    |                                                                |

Gerätetyp ändern von IOS-Client zu Elcom Access Client

Change Device Type from IOS Client to Elcom Access Client

| vebindung                                                                                | Vebindung                                                                                                    | Connection                                                                                | Connection                                                                                  |
|------------------------------------------------------------------------------------------|----------------------------------------------------------------------------------------------------|-------------------------------------------------------------------------------------------|---------------------------------------------------------------------------------------------|
| Bitte geben Sie Ihre Logindaten ein, um sich<br>beim Server anzumelden: 10.37.64.200     | Bitte geben Sie Ihre Logindaten ein, um sich<br>beim Server anzumelden: 10.37.64.200                                                                                                    | Enter your login data to connect to the server: 10.37.64.200                              | Enter your login data to connect to the server: 10.37.64.200                                |
| Anmelden                                                                                 | 302                                                                                                    | Login                                                                                     | 302                                                                                         |
| Passwort                                                                                 | •••••                                                                                                    | Password                                                                                  | •••••                                                                                       |
|                                                                                          |                                                                                                    |                                                                                           |                                                                                             |
| Server Anmelden                                                                          | Server Anmelden                                                                                                    | Servers Login                                                                             | Servers Login                                                                               |
| Server Anmelden                                                                          | Server Anmelden<br>qwertyuiop                                                                                                    | Servers Login<br>qwertyuiop                                                               | Servers Login                                                                               |
| Server Anmelden<br>a w e r t y u i o p<br>a s d f g h j k l                              | ServerAnmeldenq w e r t y u i o pa s d f g h j k l                                                                                                    | Servers     Login       q w e r t y u i o p       a s d f g h j k l                       | Servers Login<br>qwertyuiop<br>asdfghjkl                                                    |
| Server     Annueldon       w e r t y u i o p       a s d f g h j k l       z x c v b n m | Server     Anmelden       q     w     e     r     t     y     u     i     o     p       a     s     d     f     g     h     j     k     l       therefore     z     x     c     v     b     n     m | Servers     Login       q w e r t y u i o p       a s d f g h j k l       T z x c v b n m | Servers     Login       q w e r t y u i o p       a s d f g h j k l       ŵ z x c v b n m < |

Auf dem mobilen Gerät die App elcom access installieren Verbinden Sie das mobile Gerät mit dem gleichen WiFi-Netzwerk wie der ISS-300

Starten Sie die App und geben Sie die Anmeldeinformationen ein (302 / 302abc)

On the mobile device, install elcom access application

Connect the mobile device on the same wifi network as your SIP server

Launch the app and enter the credentials (302/302abc)

| IP Sprechanlagen-Server ISS-300                                                                                                    |                                                                         |                                                                         |                                                                                                    |                                        |                                                                                                    |                                                                                                    | ELCOI                                          | И.                                                                                  |                                         |                                               |                                                                                                    |                              | Intercom SIP serve                                                                                                    | er IP IS<br>De EN                                                                                              |
|----------------------------------------------------------------------------------------------------|-------------------------------------------------------------------------|-------------------------------------------------------------------------|----------------------------------------------------------------------------------------------------|----------------------------------------|----------------------------------------------------------------------------------------------------|----------------------------------------------------------------------------------------------------|------------------------------------------------|-------------------------------------------------------------------------------------|-----------------------------------------|-----------------------------------------------|----------------------------------------------------------------------------------------------------|------------------------------|----------------------------------------------------------------------------------------------------|----------------------------------------------------------------------------------------------------|
| prechanlage Geräte Netzwe                                                                                                    |                                                                         | Intercom De                                                             | vices Network Sys                                                                                                    | stem ?                                 | Logout                                                                                                    |                                                                                                    |                                                |                                                                                     |                                         |                                               |                                                                                                    |                              |                                                                                                    |                                                                                                    |
| bersicht Konfiguration Auße                                                                                                    | enbereich Rufbe                                                         | ereiche Innenbe                                                         | ereich                                                                                                    |                                        |                                                                                                    |                                                                                                    | Overview                                       | onfiguration Outdoor                                                                | Call Zones                              | Indoor                                        |                                                                                                    |                              |                                                                                                    |                                                                                                    |
| prechanlagen-Übersicht                                                                                                    |                                                                         |                                                                         |                                                                                                    |                                        |                                                                                                    |                                                                                                    | Intercom Sum                                   | imary                                                                               |                                         |                                               |                                                                                                    |                              |                                                                                                    |                                                                                                    |
| ese Seite zeigt die aktuelle Sprechanlage<br>jistrierte und damit verfügbare Geräte si<br>ıfannahme eine serverseitige Audiodatei                                | en-Systemkonfigurati<br>nd mit einem Testbut<br>i abgespielt. Korrektes | on mit Außen- und Inr<br>ton gekennzeichnet. E<br>§ Anrufverhalten kann | nenstation-Konten und derer<br>Durch Klick auf "Test" wird da<br>I so schnell festgestellt werde                                                                                                    | n Teilnahme i<br>as jeweilige (<br>en. | in Rufbereichen. Am Syste<br>Gerät angerufen und nach                                                                                                    | em                                                                                                    | This page presents<br>and available intero     | an overview of the system co<br>com devices are showing the                         | onfiguration with<br>test button. Perfe | door station accou<br>orming a test will c    | unts, indoor accounts and their<br>all the device playing back a se                                                                                                    | call zone me<br>rver-side so | mberships. Successfully r<br>undfile.                                                                                                    | egistere                                                                                                    |
|                                                                                                    |                                                                         |                                                                         |                                                                                                    |                                        |                                                                                                    |                                                                                                    | C                                              |                                                                                     |                                         |                                               |                                                                                                    |                              |                                                                                                    |                                                                                                    |
| Außenstationen                                                                                                    |                                                                         | Putharaia                                                               | she                                                                                                    |                                        | Innenstationen                                                                                                    |                                                                                                    |                                                | Door Stations                                                                       |                                         | Call Z                                        | ones                                                                                                    |                              | Indoor Clients                                                                                                    |                                                                                                    |
| Außenstationen Rufbereiche Innenstationen                                                                                                    |                                                                         |                                                                         |                                                                                                    |                                        |                                                                                                    | huttons are calling call zones                                                                        |                                                | Group of ind                                                                        | loor clients                            |                                               | lember in a call zone                                                                                                    |                              |                                                                                                    |                                                                                                    |
| Ruftaster rufen einen Rufbereid                                                                                                    | sh                                                                      | Gruppe von Inner                                                        | nstationen                                                                                                    | Teiln                                  | nehmer eines Rufbereichs                                                                                                    |                                                                                                    | Bell                                           | buttons are caning can zones                                                        |                                         |                                               |                                                                                                    |                              |                                                                                                    |                                                                                                    |
| Ruftaster rufen einen Rufbereic                                                                                                    | sh                                                                      | Gruppe von Innel                                                        | nstationen                                                                                                    | Teiln                                  | nehmer eines Rufbereichs                                                                                                    |                                                                                                    | Intercom Sun                                   | nmary                                                                               |                                         |                                               |                                                                                                    |                              |                                                                                                    |                                                                                                    |
| Ruftaster rufen einen Ruftbereic                                                                                                    | ch                                                                      | Gruppe von Inner                                                        | Innen                                                                                                    | Teiln                                  | nehmer eines Rufbereichs                                                                                                    |                                                                                                    | Intercom Sun                                   | nmary Outdoor                                                                       |                                         |                                               | Inc                                                                                                    | loor                         |                                                                                                    | _                                                                                                    |
| Sprechanlagen-Übersicht     Außenbereich                                                                                                    | h                                                                       | Gruppe von Inne                                                         | Innen                                                                                                    | Teiln<br>bereich                       | nehmer eines Rufbereichs                                                                                                    | 404                                                                                                   | Intercom Sun                                   | Outdoor<br>ation                                                                    |                                         | Call Zone 1                                   | Inc                                                                                                    | loor                         |                                                                                                    | 101                                                                                                    |
| Sprechanlagen-Übersicht     Außenbereich     AV Outdoor Station     Entrance 1                                                                                   | 201                                                                     | Gruppe von Inner                                                        | Innen                                                                                                    | Teiln<br>bereich                       | nehmer eines Rufbereichs                                                                                                    | 101                                                                                                   | Intercom Sun                                   | Outdoor<br>Outdoor<br>ation<br>Entrance 1                                           | 201                                     | Call Zone 1                                   | Inc<br>Huawei Nova                                                                                                    | loor                         | Android Client                                                                                                    | <b>101</b><br>301                                                                                              |
| Sprechanlagen-Übersicht<br>Außenbereich<br>A/V Outdoor Station<br>Entrance 1                                                                                     | <sup>sh</sup><br>201                                                    | Gruppe von Inner                                                        | Innen<br>Huawei Nova                                                                                                    | Teiln<br>bereich                       | nehmer eines Rufbereichs<br>Android Client                                                                                                    | 101<br>301                                                                                            | Intercom Sun<br>AV Outdoor Su<br>Audio Outdoor | Outdoor ation Entrance 1                                                            | 201                                     | Call Zone 1                                   | Inc<br>Huawei Nova<br>iPhone Laurent                                                                                                    | loor<br>paired               | Android Client<br>Elcom Access Client                                                                                                    | 101<br>301<br>302                                                                                              |
| Rufaster rufen einen Rufbereid<br>Sprechanlagen-Übersicht<br>Außenbereich<br>AV Outdoor Station<br>Entrance 1<br>Audio Outdoor<br>Entrance 2                     | 201<br>202                                                              | Call Zone 1                                                             | Innen Huawei Nova iPhone Laurent VidesEpp i0510 iPad                                                                                                    | Teiln<br>bereich<br>paired             | Android Client                                                                                                    | 101<br>301<br>302                                                                                     | ArV Outdoor St<br>Audio Outdoor                | Outdoor ation Entrance 1 Entrance 2                                                 | 201<br>202                              | Call Zone 1                                   | Inc<br>Huawei Nova<br>iPhone Laurent<br>VideoFon iOS10 iPad                                                                                                    | loor<br>paired               | Android Client<br>Elcom Access Client<br>iOS Client                                                                                                    | 101<br>301<br>302<br>303                                                                                       |
| Audensationen<br>Ruftaster rufen einen Rufbereid<br>Sprechanlagen-Übersicht<br>Außenbereich<br>A/V Outdoor Station<br>Entrance 1<br>Audio Outdoor<br>Entrance 2  | 201<br>202                                                              | Call Zone 1                                                             | Innen Huawei Nova iPhone Laurent VideoFon iOS10 iPad Domovea Client                                                                                                    | Teiln<br>bereich<br>paired             | Android Client<br>Elcom Access Client<br>iOS Client                                                                                                    | 101<br>301<br>302<br>303<br>304                                                                       | AV Outdoor Si<br>Audio Outdoor                 | Outdoor ation Entrance 1 Entrance 2                                                 | 201<br>202                              | Call Zone 1                                   | Inc<br>Huawei Nova<br>IPhone Laurent<br>VideoFon IOS10 IPad<br>Domovea Client                                                                                                    | loor<br>paired               | Android Client<br>Elcom Access Client<br>iOS Client<br>Domovea Client                                                                                                    | 10 <sup>4</sup><br>301<br>302<br>303<br>304                                                                    |
| Autoenstationen<br>Ruftaster rufen einen Rufberei<br>Sprechanlagen-Übersicht<br>Außenbereich<br>A/V Outdoor Station<br>Entrance 1<br>Audio Outdoor<br>Entrance 2 | 201<br>202                                                              | Call Zone 1                                                             | Innen Huawei Nova iPhone Laurent VideoFon iOS10 iPad Domovea Client Android Touch Panel 10                                                                                                    | Teiln<br>bereich<br>paired             | Android Client<br>Elcom Access Client<br>iOS Client<br>Domovea Client                                                                                                    | 101<br>301<br>302<br>303<br>304<br>306                                                                | AV Outdoor St<br>Audio Outdoor                 | Outdoor ation Entrance 1 Entrance 2                                                 | 201<br>202                              | Call Zone 1                                   | Inc<br>Huawei Nova<br>IPhone Laurent<br>VideoFon IOS10 IPad<br>Domovea Client<br>Android Touch Panel 10                                                                                                    | loor<br>paired               | Android Client<br>Elcom Access Client<br>iOS Client<br>Domovea Client<br>Domovea Client                                                                                        | 10 <sup>4</sup><br>30 <sup>2</sup><br>302<br>303<br>304<br>306                                                 |
| Autoensustonen<br>Ruftaster rufen einen Rufberei<br>Sprechanlagen-Übersicht<br>Außenbereich<br>A/V Outdoor Station<br>Entrance 1<br>Audio Outdoor<br>Entrance 2  | 201<br>202                                                              | Call Zone 1                                                             | Huawei Nova<br>iPhone Laurent<br>VideoFon iOS10 iPad<br>Domovea Client<br>Android Touch Panel 10                                                                                                    | Tein<br>bereich<br>paired              | Android Client<br>Elcom Access Client<br>iOS Client<br>Domovea Client                                                                                                    | 101<br>301<br>302<br>303<br>304<br>306                                                                | AV Outdoor St<br>Audio Outdoor                 | Outdoor ation Entrance 1 Entrance 2                                                 | 201<br>202                              | Call Zone 1                                   | Inc<br>Huawei Nova<br>IPhone Laurent<br>VideoFon IOS10 IPad<br>Domovea Client<br>Android Touch Panel 10                                                                                                    | loor<br>paired               | Android Client<br>Elcom Access Client<br>iOS Client<br>Domovea Client<br>Domovea Client                                                                                        | 10 <sup>4</sup><br>30 <sup>4</sup><br>30 <sup>4</sup><br>30 <sup>4</sup><br>30 <sup>6</sup><br>10 <sup>2</sup> |
| Autoensustonen<br>Ruftaster rufen einen Rufberei<br>Sprechanlagen-Übersicht<br>Außenbereich<br>AVV Outdoor Station<br>Entrance 1<br>Audio Outdoor<br>Entrance 2  | 201<br>202                                                              | Call Zone 1                                                             | Huawei Nova<br>iPhone Laurent<br>VideoFon iOS10 iPad<br>Domovea Client<br>Android Touch Panel 10                                                                                                    | Tein<br>bereich<br>paired              | Android Client<br>Elcom Access Client<br>IOS Client<br>Domovea Client<br>Domovea Client                                                                                                    | 101<br>301<br>302<br>303<br>304<br>306<br>102<br>201                                                  | AV Outdoor St<br>Audio Outdoor                 | Outdoor ation Entrance 1 Entrance 2                                                 | 201<br>202                              | Call Zone 1                                   | Inc<br>Huawei Nova<br>IPhone Laurent<br>VideoFon IOS10 IPad<br>Domovea Client<br>Android Touch Panel 10<br>Huawei Nova                                                                                                    | loor<br>paired               | Android Client<br>Elcom Access Client<br>iOS Client<br>Domovea Client<br>Domovea Client<br>Android Client                                                                      | 10<br>30<br>30<br>30<br>30<br>30<br>30<br>30<br>30<br>30<br>30                                                 |
| Autoensustonen<br>Ruftaster rufen einen Rufberei<br>Sprechanlagen-Übersicht<br>Außenbereich<br>AVV Outdoor Station<br>Entrance 1<br>Audio Outdoor<br>Entrance 2  | 201<br>202                                                              | Call Zone 1                                                             | Huawei Nova<br>VideoFon iOS10 iPad<br>Domovea Client<br>Android Touch Panel 10<br>Huawei Nova                                                                                                    | Tein<br>bereich<br>paired              | Android Client<br>Elcom Access Client<br>IOS Client<br>Domovea Client<br>Domovea Client                                                                                                    | 101<br>301<br>302<br>303<br>304<br>306<br>102<br>301                                                  | AV Outdoor St<br>Audio Outdoor                 | Outdoor ation Entrance 1 Entrance 2                                                 | 201<br>202                              | Call Zone 1 Test Call Zone 2                  | Inc<br>Huawei Nova<br>IPhone Laurent<br>VideoFon IOS10 IPad<br>Domovea Client<br>Android Touch Panel 10<br>Huawei Nova<br>VideoFon IOS10 IPad                                                                                                    | paired                       | Android Client<br>Elcom Access Client<br>iOS Client<br>Domovea Client<br>Domovea Client<br>Android Client<br>iOS Client                                                        | 10<br>30<br>30<br>30<br>30<br>30<br>30<br>30<br>30<br>30<br>30<br>30                                           |
| Autoensustonen<br>Ruftaster rufen einen Rufberei<br>Sprechanlagen-Übersicht<br>Außenbereich<br>A/V Outdoor Station<br>Entrance 1<br>Audio Outdoor<br>Entrance 2  | 201<br>202                                                              | Call Zone 1                                                             | Huawei Nova<br>iPhone Laurent<br>VideoFon iOS10 iPad<br>Domovea Client<br>Android Touch Panel 10<br>Huawei Nova<br>VideoFon iOS10 iPad<br>Domovea Client                                                                                                    | Tein<br>bereich<br>paired              | Android Client<br>Elcom Access Client<br>IOS Client<br>Domovea Client<br>Domovea Client<br>IOS Client<br>IOS Client                                                                                                    | 101<br>301<br>302<br>303<br>304<br>306<br>102<br>301<br>303<br>304                                    | AV Outdoor St<br>Audio Outdoor                 | Outdoor ation Entrance 1 Entrance 2                                                 | 201<br>202                              | Call Zone 1                                   | Huawei Nova<br>IPhone Laurent<br>VideoFon IOS10 IPad<br>Domovea Client<br>Android Touch Panel 10<br>Huawei Nova<br>VideoFon IOS10 IPad<br>Domovea Client                                                                                                    | loor<br>paired               | Android Client<br>Elcom Access Client<br>iOS Client<br>Domovea Client<br>Domovea Client<br>Android Client<br>iOS Client<br>Domovea Client                                      | 101<br>301<br>302<br>303<br>304<br>306<br>304<br>306<br>301<br>301<br>301<br>304                               |
| Autoensustonen<br>Ruftaster rufen einen Rufberei<br>Sprechanlagen-Übersicht<br>Außenbereich<br>A/V Outdoor Station<br>Entrance 1<br>Audio Outdoor<br>Entrance 2  | 201<br>202                                                              | Call Zone 1                                                             | Huawei Nova<br>iPhone Laurent<br>VideoFon iOS10 iPad<br>Domovea Client<br>Android Touch Panel 10<br>Huawei Nova<br>VideoFon iOS10 iPad<br>Domovea Client<br>Android Touch Panel 10                                                                           | Tein                                   | Android Client<br>Elcom Access Client<br>IOS Client<br>Domovea Client<br>Domovea Client<br>IOS Client<br>IOS Client<br>IOS Client<br>IOS Client                                                                                                    | 101<br>301<br>302<br>303<br>304<br>306<br>102<br>301<br>303<br>304<br>305                             | AV Outdoor St<br>Audio Outdoor                 | Outdoor ation Entrance 1 Entrance 2                                                 | 201<br>202                              | Call Zone 1                                   | Huawei Nova<br>IPhone Laurent<br>VideoFon IOS10 IPad<br>Domovea Client<br>Android Touch Panel 10<br>Huawei Nova<br>VideoFon IOS10 IPad<br>Domovea Client<br>Android Touch Panel 10                                                                                      | loor<br>paired               | Android Client<br>Elcom Access Client<br>iOS Client<br>Domovea Client<br>Domovea Client<br>Omovea Client<br>iOS Client<br>iOS Client<br>Domovea Client<br>Domovea Client       | 10 <sup>-1</sup><br>300<br>300<br>300<br>300<br>300<br>300<br>300<br>300<br>300<br>30                          |
| Autoensustonen<br>Ruftaster rufen einen Rufberei<br>Sprechanlagen-Übersicht<br>Außenbereich<br>A/V Outdoor Station<br>Entrance 1<br>Audio Outdoor<br>Entrance 2  | 201<br>202                                                              | Call Zone 1                                                             | Huawei Nova<br>iPhone Laurent<br>VideoFon iOS10 iPad<br>Domovea Client<br>Android Touch Panel 10<br>Huawei Nova<br>VideoFon iOS10 iPad<br>Domovea Client<br>Android Touch Panel 10                                                                           | Tein<br>bereich<br>paired              | Android Client<br>Elcom Access Client<br>IOS Client<br>Domovea Client<br>Domovea Client<br>IOS Client<br>IOS Client<br>Domovea Client<br>Domovea Client<br>Domovea Client                                                                                                    | 101<br>301<br>302<br>303<br>304<br>306<br>102<br>301<br>303<br>304<br>306                             | AV Outdoor St<br>Audio Outdoor                 | Outdoor ation Entrance 1 Entrance 2                                                 | 201<br>202                              | Call Zone 1                                   | Inc<br>Huawei Nova<br>IPhone Laurent<br>VideoFon IOS10 IPad<br>Domovea Client<br>Android Touch Panel 10<br>Huawei Nova<br>VideoFon IOS10 IPad<br>Domovea Client<br>Android Touch Panel 10                                                                               | loor<br>paired               | Android Client<br>Elcom Access Client<br>iOS Client<br>Domovea Client<br>Domovea Client<br>iOS Client<br>iOS Client<br>Domovea Client<br>Domovea Client                        | 101<br>301<br>302<br>303<br>304<br>306<br>102<br>301<br>303<br>304<br>306<br>103                               |
| Autoensustonen<br>Ruftaster rufen einen Rufberei<br>Sprechanlagen-Übersicht<br>Außenbereich<br>A/V Outdoor Station<br>Entrance 1<br>Audio Outdoor<br>Entrance 2  | 201<br>202                                                              | Call Zone 1<br>Call Zone 1<br>Call Zone 2<br>Call Zone 2                | Huawei Nova<br>iPhone Laurent<br>VideoFon iOS10 iPad<br>Domovea Client<br>Android Touch Panel 10<br>Huawei Nova<br>VideoFon iOS10 iPad<br>Domovea Client<br>Android Touch Panel 10                                                                           | Tein                                   | Android Client<br>Elcom Access Client<br>IOS Client<br>Domovea Client<br>Domovea Client<br>IOS Client<br>IOS Client<br>Domovea Client<br>Domovea Client<br>Domovea Client                                                                                                    | 101<br>301<br>302<br>303<br>304<br>306<br>102<br>301<br>303<br>304<br>306<br>103                      | AV Outdoor St<br>Audio Outdoor                 | Outdoor ation Entrance 1 Entrance 2                                                 | 201<br>202                              | Call Zone 1 Test Call Zone 2 Call Zone 3 Test | Inc<br>Huawei Nova<br>IPhone Laurent<br>VideoFon IOS10 IPad<br>Domovea Client<br>Android Touch Panel 10<br>Huawei Nova<br>VideoFon IOS10 IPad<br>Domovea Client<br>Android Touch Panel 10                                                                               | loor<br>paired               | Android Client<br>Elcom Access Client<br>iOS Client<br>Domovea Client<br>Domovea Client<br>iOS Client<br>iOS Client<br>Domovea Client<br>Domovea Client                        | 101<br>302<br>303<br>304<br>306<br>102<br>301<br>303<br>304<br>306<br>102<br>302                               |
| Autoensustonen<br>Ruftaster rufen einen Rufberei<br>Sprechanlagen-Übersicht<br>Außenbereich<br>A/V Outdoor Station<br>Entrance 1<br>Audio Outdoor<br>Entrance 2  | 201<br>202                                                              | Call Zone 1<br>Call Zone 1<br>Call Zone 2<br>Call Zone 3<br>Call Zone 3 | Huawei Nova<br>iPhone Laurent<br>VideoFon iOS10 iPad<br>Domovea Client<br>Android Touch Panel 10<br>Huawei Nova<br>VideoFon iOS10 iPad<br>Domovea Client<br>Android Touch Panel 10                                                                           | Dereich paired                         | Android Client<br>Elcom Access Client<br>Domovea Client<br>Domovea Client<br>Domovea Client<br>Domovea Client<br>Domovea Client<br>Domovea Client<br>Domovea Client<br>Domovea Client                                                                                                    | 101<br>301<br>302<br>303<br>304<br>306<br>102<br>301<br>303<br>304<br>306<br>103<br>302               | AV Outdoor St<br>Audio Outdoor                 | Outrie de Carrie de Larres<br>Outdoor<br>ation<br>Entrance 1<br>Entrance 2          | 201<br>202                              | Call Zone 1                                   | Huawei Nova<br>iPhone Laurent<br>VideoFon iOS10 iPad<br>Domovea Client<br>Android Touch Panel 10<br>Huawei Nova<br>VideoFon iOS10 iPad<br>Domovea Client<br>Android Touch Panel 10<br>iPhone Laurent                                                                    | loor<br>paired               | Android Client<br>Elcom Access Client<br>iOS Client<br>Domovea Client<br>Domovea Client<br>iOS Client<br>iOS Client<br>Domovea Client<br>Domovea Client<br>Elcom Access Client | 101<br>301<br>302<br>303<br>304<br>306<br>102<br>301<br>304<br>306<br>103<br>304<br>306<br>304<br>306          |
| Autoensustonen<br>Ruftaster rufen einen Rufberei<br>Sprechanlagen-Übersicht<br>Außenbereich<br>A/V Outdoor Station<br>Entrance 1<br>Audio Outdoor<br>Entrance 2  | 201<br>202                                                              | Call Zone 1<br>Call Zone 1<br>Call Zone 2<br>Call Zone 2<br>Call Zone 3 | Huawei Nova<br>iPhone Laurent<br>VideoFon iOS10 iPad<br>Domovea Client<br>Android Touch Panel 10<br>Huawei Nova<br>VideoFon iOS10 iPad<br>Domovea Client<br>Android Touch Panel 10<br>iPhone Laurent<br>VideoFon iOS10 iPad                                  | Dereich paired                         | Android Client  Android Client  Elcom Access Client  Oomovea Client  Oomovea Client  Oomovea Client  Domovea Client  Elcom Access Client  iOS Client                                                                                                    | 101<br>301<br>302<br>303<br>304<br>306<br>102<br>301<br>303<br>304<br>306<br>103<br>302<br>303        | AV Outdoor St<br>Audio Outdoor                 | Outdoor ation Entrance 1 Entrance 2                                                 | 201<br>202                              | Call Zone 1 Test Call Zone 2 Call Zone 3 Test | Huawei Nova<br>IPhone Laurent<br>VideoFon IOS10 IPad<br>Domovea Client<br>Android Touch Panel 10<br>Huawei Nova<br>VideoFon IOS10 IPad<br>Domovea Client<br>Android Touch Panel 10<br>IPhone Laurent<br>VideoFon IOS10 IPad<br>Domovea Client                           | loor<br>paired               | Android Client<br>Elcom Access Client<br>iOS Client<br>Domovea Client<br>Domovea Client<br>iOS Client<br>Domovea Client<br>Domovea Client<br>Elcom Access Client<br>iOS Client | 101<br>301<br>302<br>303<br>304<br>306<br>102<br>301<br>304<br>306<br>103<br>302<br>302<br>302<br>302          |
| Rufaster rufen einen Rufberei<br>Sprechanlagen-Übersicht<br>Außenbereich<br>A/V Outdoor Station<br>Entrance 1<br>Audio Outdoor<br>Entrance 2                     | 201<br>202                                                              | Call Zone 1<br>Call Zone 1<br>Call Zone 2<br>Call Zone 2<br>Call Zone 3 | Huawei Nova<br>Huawei Nova<br>iPhone Laurent<br>VideoFon iOS10 iPad<br>Domovea Client<br>Android Touch Panel 10<br>Huawei Nova<br>VideoFon iOS10 iPad<br>Domovea Client<br>Android Touch Panel 10<br>iPhone Laurent<br>VideoFon iOS10 iPad<br>Domovea Client | Dereich paired                         | Android Client  Android Client  Elcom Access Client  Omovea Client  Domovea Client  OS Client  Domovea Client  Elcom Access Client  iOS Client  Domovea Client  Client | 101<br>301<br>302<br>303<br>304<br>306<br>102<br>301<br>303<br>304<br>306<br>103<br>302<br>303<br>304 | AV Outdoor St<br>Audio Outdoor                 | Outrie de Carrie de Larres<br>amany<br>Outdoor<br>ation<br>Entrance 1<br>Entrance 2 | 201<br>202                              | Call Zone 1                                   | Huawei Nova<br>IPhone Laurent<br>VideoFon IOS10 IPad<br>Domovea Client<br>Android Touch Panel 10<br>Huawei Nova<br>VideoFon IOS10 IPad<br>Domovea Client<br>Android Touch Panel 10<br>IPhone Laurent<br>VideoFon IOS10 IPad<br>Domovea Client<br>Android Touch Panel 10 | loor<br>paired               | Android Client<br>Elcom Access Client<br>iOS Client<br>Domovea Client<br>Domovea Client<br>iOS Client<br>Domovea Client<br>Elcom Access Client<br>iOS Client<br>iOS Client     | 101<br>301<br>302<br>303<br>304<br>306<br>102<br>301<br>304<br>306<br>103<br>302<br>303<br>304                 |

| ELCOM. IP Sprechanlagen-Se                                                                                                    | TVER ISS-300 Intercom SIP server IP ISS-300                                                                                                    |
|----------------------------------------------------------------------------------------------------|----------------------------------------------------------------------------------------------------|
| Sprechanlage         Geräte         Netzwerk         System         ?         Abmelden                                                                             | Intercom Devices Network System ? Logout                                                                                                    |
| Übersicht Konfiguration Außenbereich Rufbereich                                                                                                    | Overview Configuration Outdoor Call Zones Indoor                                                                                                    |
| iPhone Laurent                                                                                                    | iPhone Laurent                                                                                                    |
| This page shows the settings you should use to configure your Elcom Access App to register to this account.                                                        | This page shows the settings you should use to configure your Elcom Access App to register to this account.                                                                                     |
| Android iOS Windows Domovea Telefonanlage / IP Telefon                                                                                                    | Android iOS Windows Domovea PBX / IP Phone                                                                                                    |
| Settings Floom Access Ann                                                                                                    | Settings Elcom Access App                                                                                                    |
| To configure your Elcom Access App, go to "Settings" and fill in the following configuration data to the corresponding sections. Please register only one account. | Zient to this To configure your Elcom Access App, go to "Settings" and fill in the following configuration data to the corresponding sections. Please register only one client to this account. |
| Anzeigename: iPhone Laurent                                                                                                    | Display Name: iPhone Laurent                                                                                                    |
| SIP Server: 10.37.64.200                                                                                                    | SIP Server: 10.37.64.200                                                                                                    |
| SIP Benutzer ID: 302                                                                                                    | SIP User ID: 302                                                                                                    |
| SIP Authentifizierung PIN: 302abc                                                                                                    | SIP Auth PIN: 302abc                                                                                                    |
| Azure UUID: 215DC087-C5C4-4395-B026-E8380D69F544                                                                                                    | Azure UUID: 215DC087-C5C4-4395-B026-E8380D69F544                                                                                                    |
| C Steuerbefehle                                                                                                    | Control Settings                                                                                                    |
| Türöffnen: 96                                                                                                    | Door Release: 96                                                                                                    |
| Lichtrelais: 98                                                                                                    | Toggle Light: 98                                                                                                    |
|                                                                                                    |                                                                                                    |

Unter Innenbereich können Sie, falls nötig, mobile Geräte "trennen", z.B.: wenn Sie Ihr mobiles Gerät ändern On Intercom/Indoor page device could be "revoke" if needed, for eg: when changing your mobile device

ELCOM.

ELCOM Kommunikation GmbH Zum Gunterstal - 66440 Blieskastel Germany